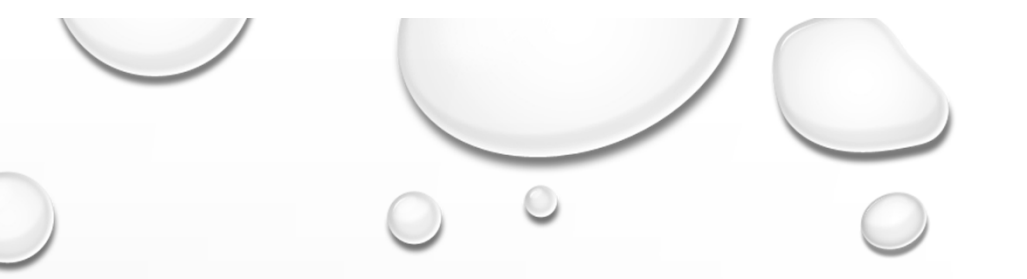

# 科技輔助教學 TECHNOLOGY ASSISTED INSTRUCTION

張賢宗'、<u>陳光武</u>2長庚大學 資訊工程學系

1教學品保組 2教學資源中心

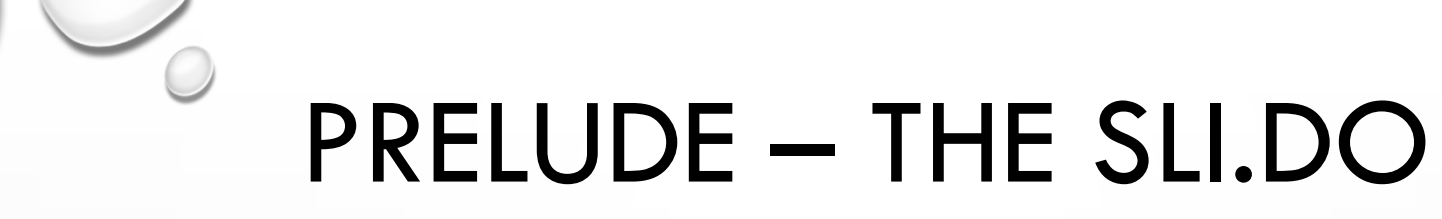

ORIGINALLY FROM: HTTPS://WWW.YOUTUBE.COM/WATCH?V=J86DZLA4YJE

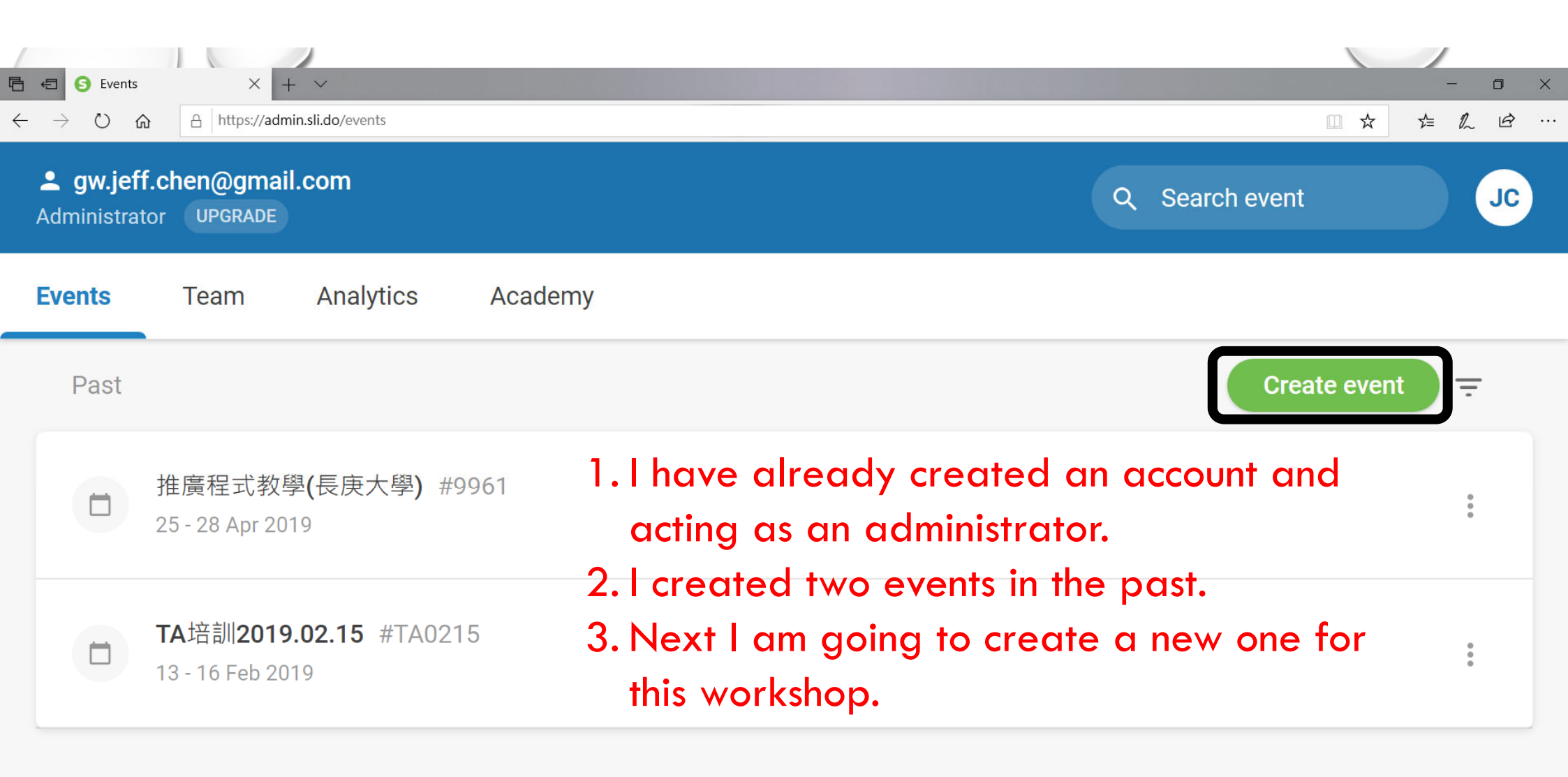

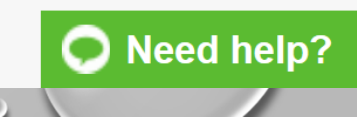

|                                                                                                    |                                                                                                    | - □ ×<br>□ ☆ 岸 & ピ … |
|----------------------------------------------------------------------------------------------------|----------------------------------------------------------------------------------------------------|----------------------|
| <b>Section 2 Section 2 Secti</b> |                                                                                                    | Search event JC      |
| <b>Events</b> Team Analytics                                                                                                    | Create an event                                                                                        |                      |
| Past                                                                                                    | Event name<br>TA_workshop_2019.09.19                                                                   | Create event =       |
| 推廣程式教學(長庚大學)<br>25 - 28 Apr 2019                                                                                                    | Start date     End date       September 18, 2019     September 21, 2019                                | :                    |
| TA培訓2019.02.15 #TA<br>13 - 16 Feb 2019                                                                                                    | Event codeDates are default 3 days beginning 9/18.# K262Event code "K262" was automatically generation | ated.                |
|                                                                                                    | Show how event dates work $\checkmark$                                                                 | :                    |
|                                                                                                    | CANCEL CREATE EVENT                                                                                    |                      |
|                                                                                                    |                                                                                                    | Need help?           |

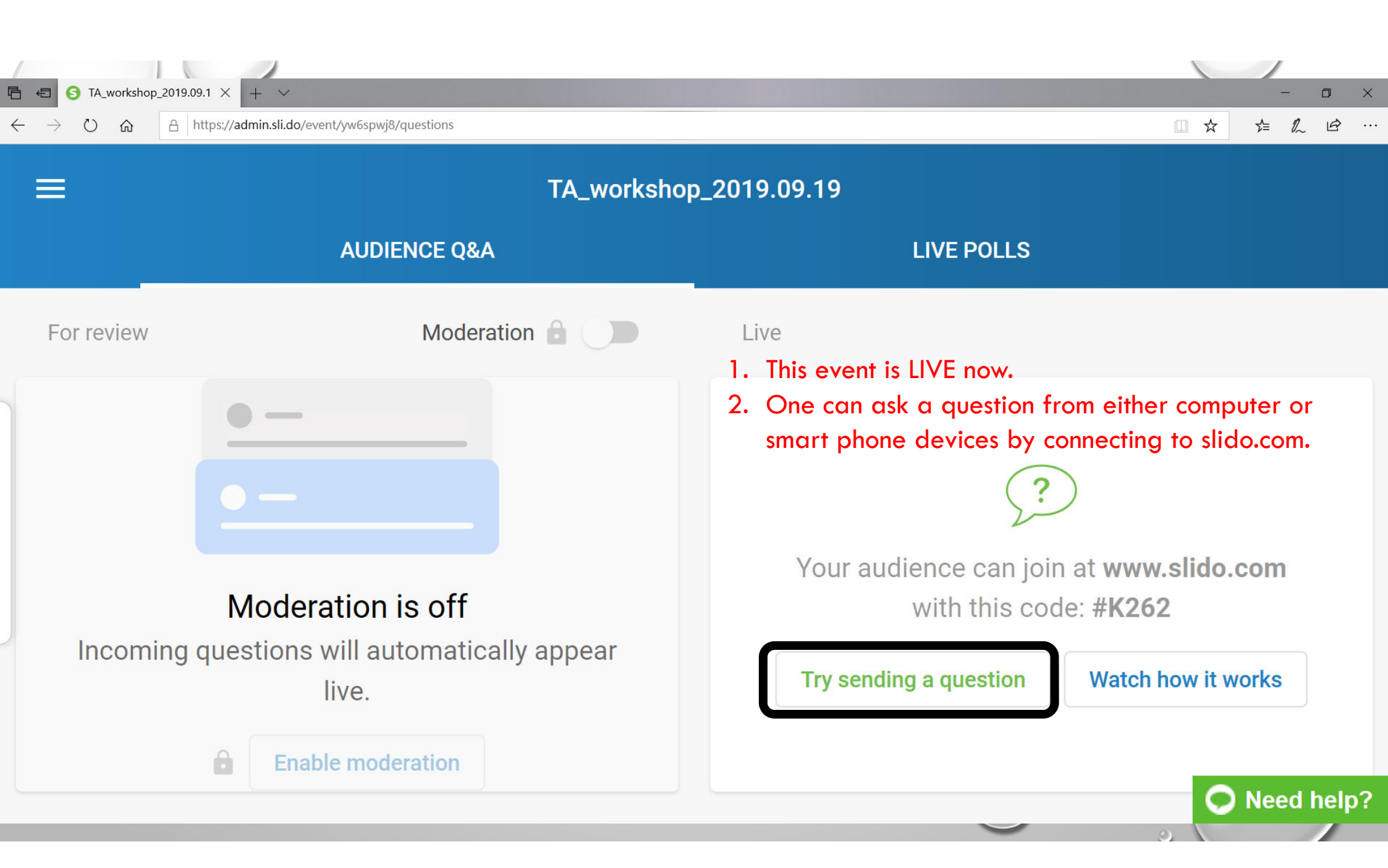

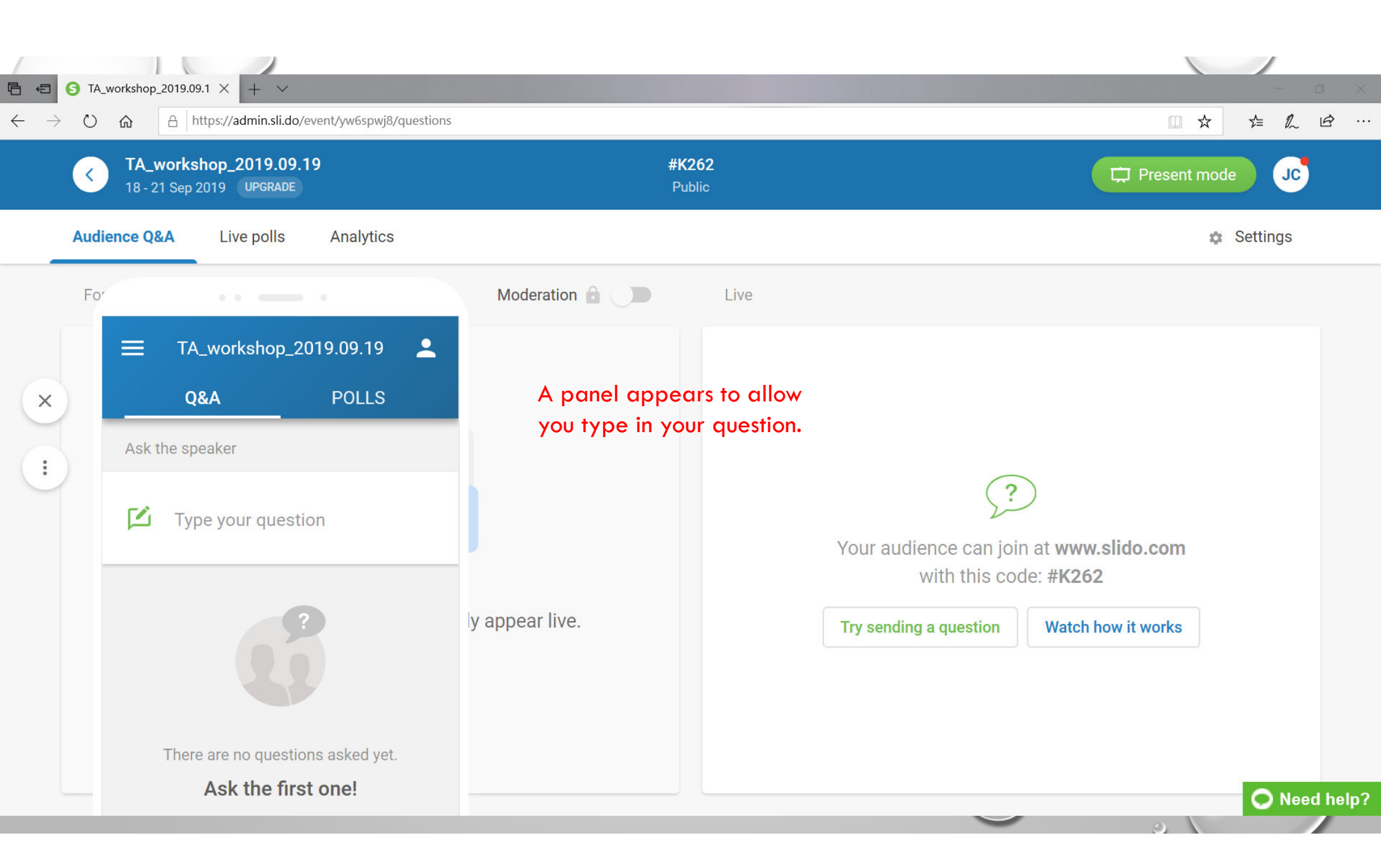

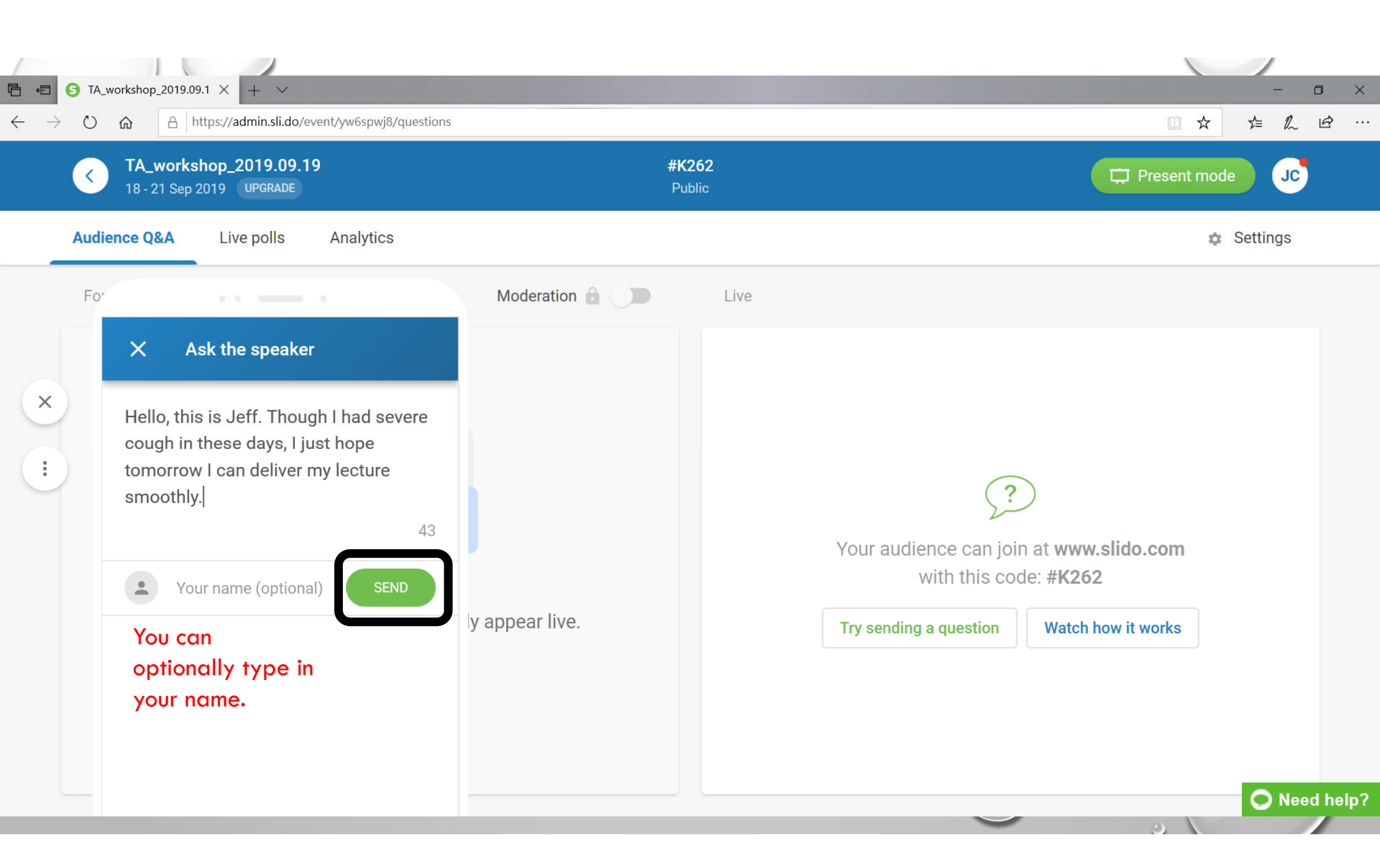

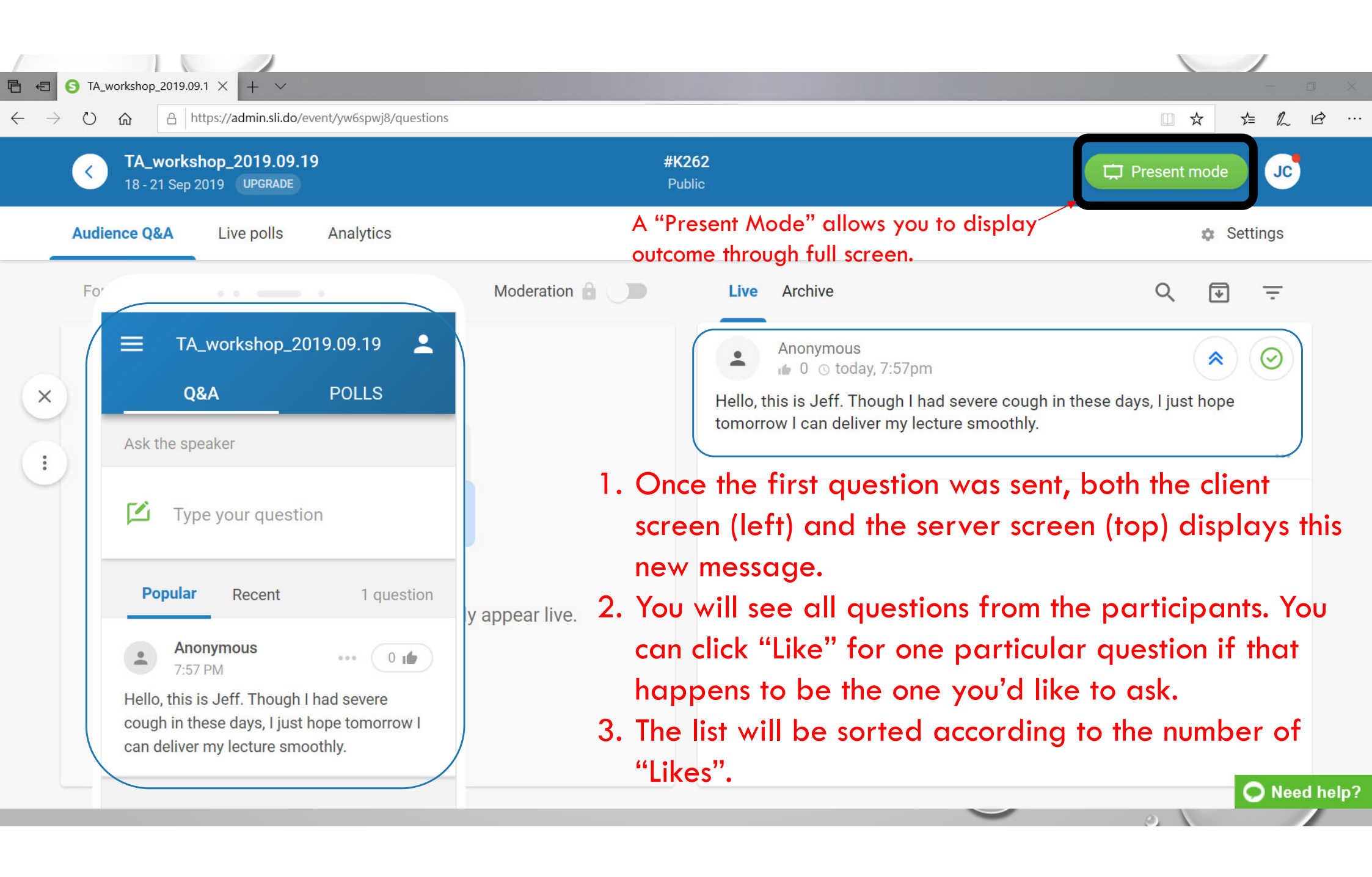

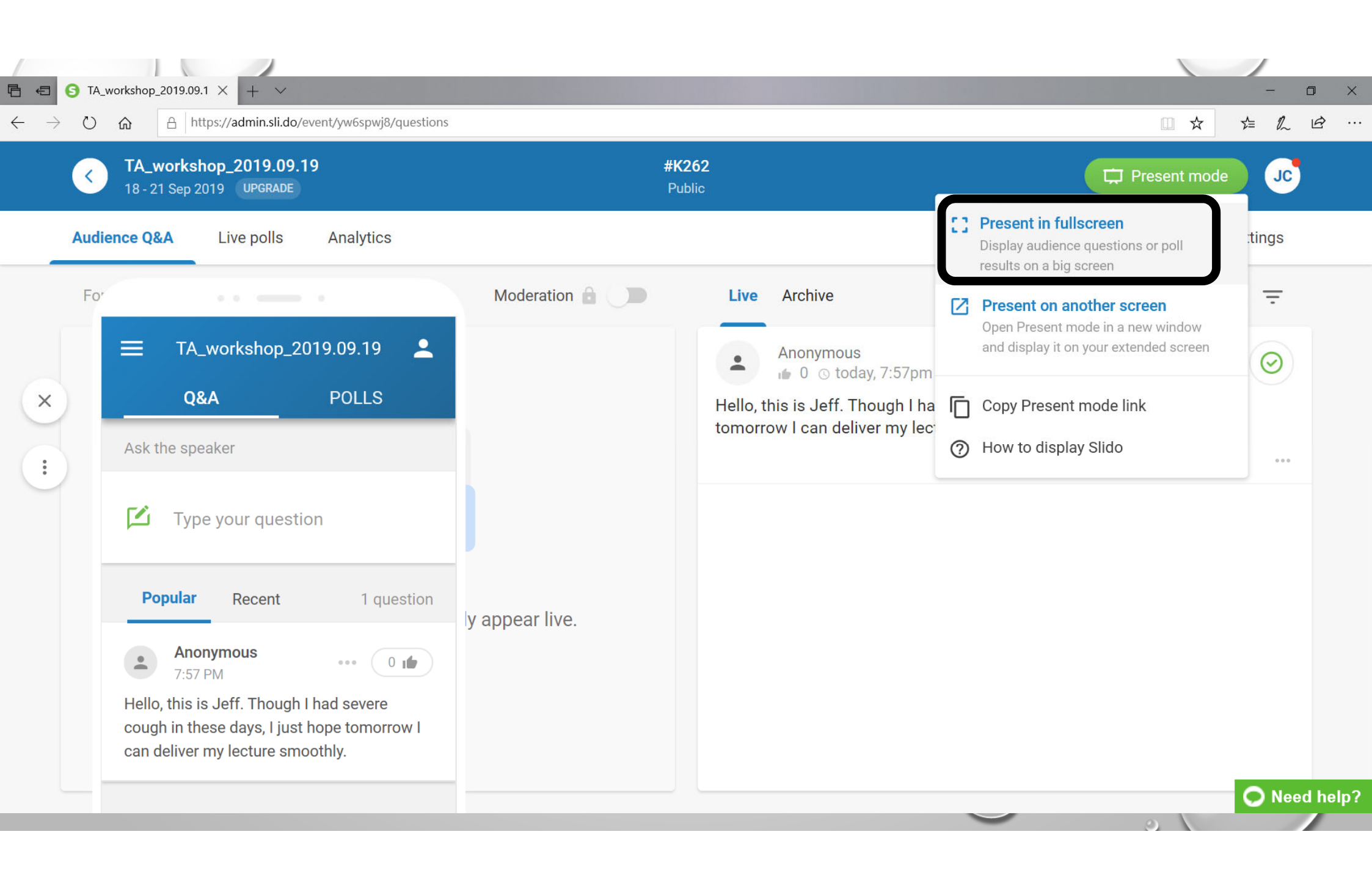

### © Top questions (1)

#### slı.do

Anonymous

Hello, this is Jeff. Though I had severe cough in these days, I just hope tomorrow I can deliver my lecture smoothly.

Join at slido.com #K262  I can see the only message here.
 Next I am going to post another question from my smart phone. 8:08 ♀ ☑ • +▼⊿ ☑ ★ sli.do ▲

• On my smart phone I had this sli.do app installed. Once started, it prompts for an event code.

# enter code here

 $\Rightarrow$ 

By using this app I agree to the <u>Acceptable Use</u>

Your last event

TA\_workshop\_2019.09.19 # K262 18 - 21 Sep 2019

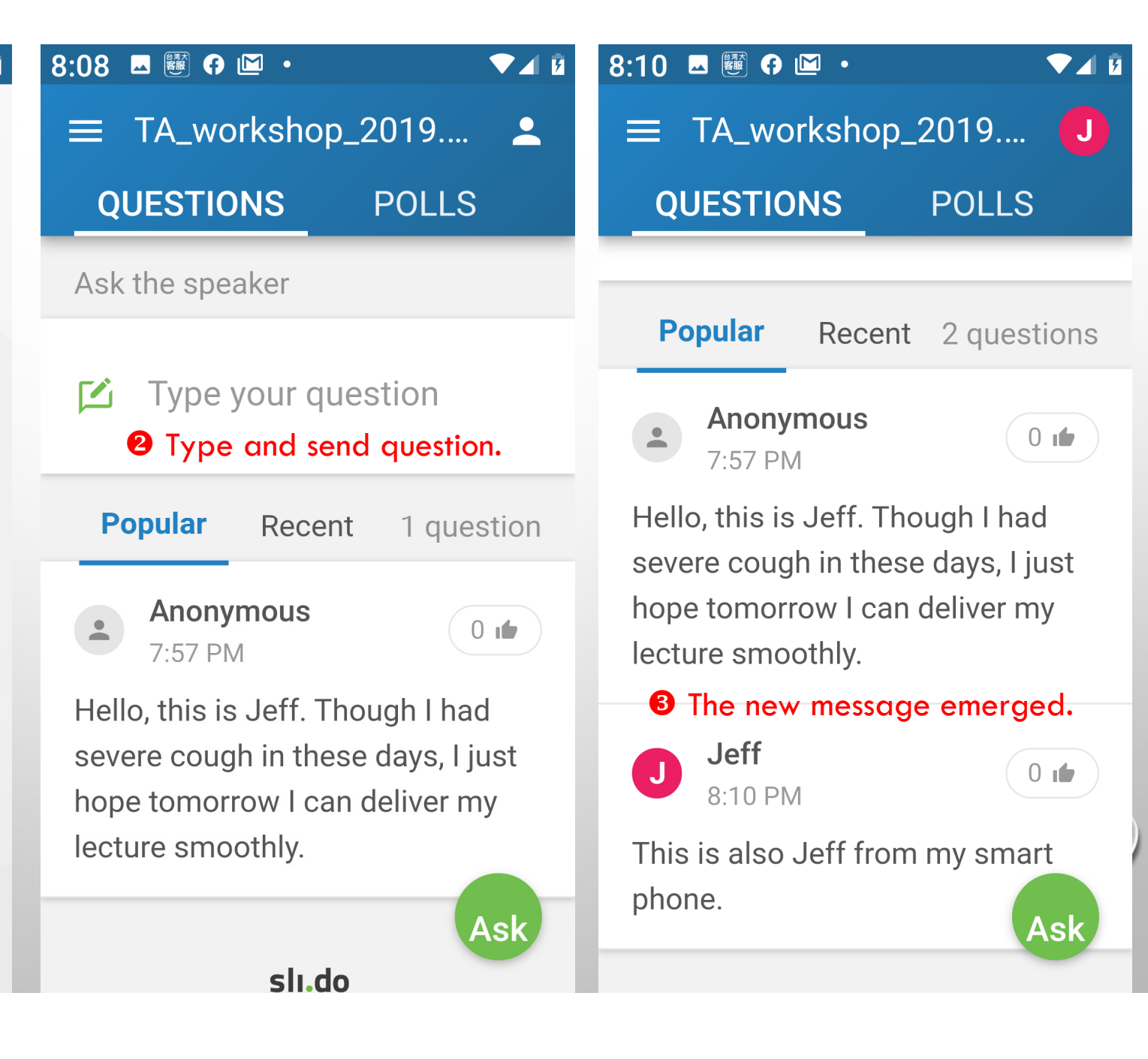

| slı.do             | Anonymous<br>Hello, this is Jeff. Though I had severe cough in these days, I just<br>hope tomorrow I can deliver my lecture smoothly. | 0 💼 |
|--------------------|----------------------------------------------------------------------------------------------------|-----|
| Join at            | Jeff<br>This is also Jeff from my smart phone.                                                                                        | 0 🕩 |
| slido.com<br>#K262 |                                                                                                    | we  |

Top questions (2)

### 什麼是科技輔助教學? WHAT IS TECHNOLOGY-ASSISTED INSTRUCTION?

- USING TECHNOLOGY TO HELP TEACHERS TEACH.
- ALSO KNOWN AS TAII (TECHNOLOGY-AIDED INSTRUCTION & INTERVENTION).
- 就是利用電腦直接來幫助學習者學習的交談式 (INTERACTIVE)教學方法,以電腦來提供課程內 容,利用練習(DRILL AND PRACTICE)、個別指導 (TUTORIALS)和模擬(SIMULATIONS)等方式進行教 學,以達教學之目的。

### Computer Assisted Instruction

Computer-assisted instruction (CAI) is an interactive instructional technique whereby a computer is used to present the instructional material and monitor the learning that takes place.

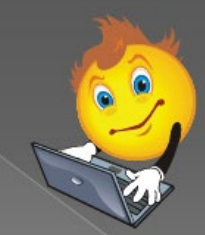

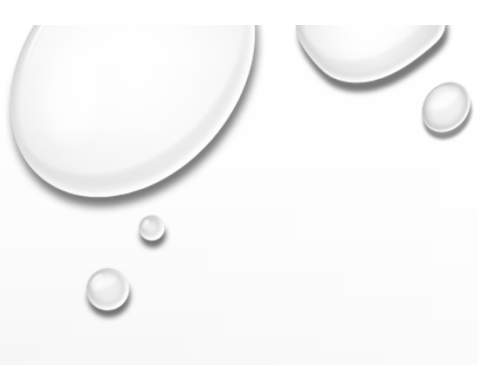

## 助教的主要工作為何? WHAT CAN A TA HELP?

- YOU ALREADY SEE SOME IN E-LEARNING SYSTEM. (COURSE MANAGEMENT, FINAL GRADE UPLOAD, ETC.)
- NEXT WE ARE GOING TO FOCUS ON SOME ONLINE RESOURCES (LIKE SLIDO WE ALREADY INTRODUCED), WITH THE PURPOSE TO PROMOTE BETTER TEACHER-STUDENT INTERACTION AND LEARNING OUTCOME.

REF2: https://zh.wikipedia.org/wiki/%E5%8A%A9%E6%95%99

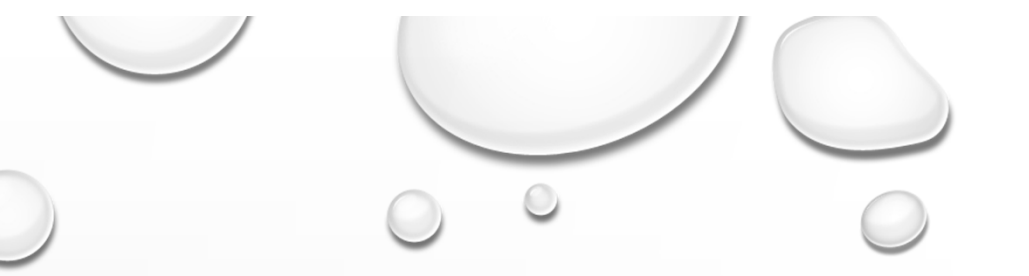

# 什麼時候期末考?什麼時候補課? WHEN TO HOLD THE FINAL EXAM? WHEN TO MAKEUP MISSING CLASSES?

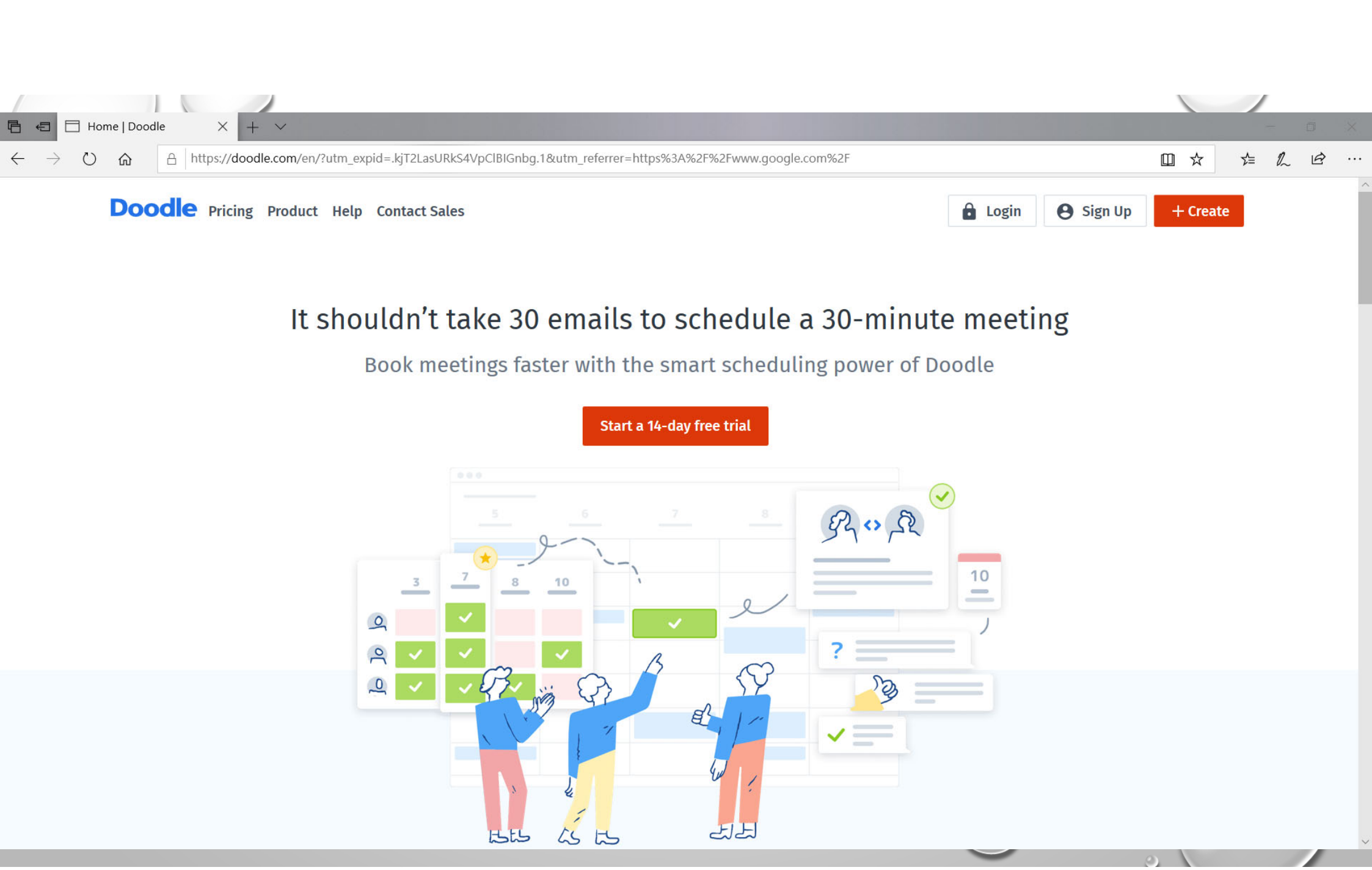

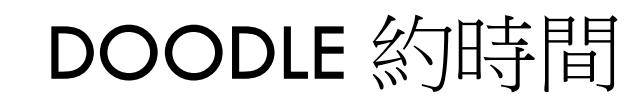

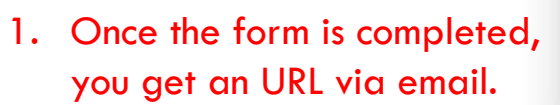

- 2. Then you forward the email to your participants so they can go to this form and enter their availability.
- 3. Anyone can go to this URL to view updated poll.

|       | Sep<br><b>16</b><br>SAT | Sep<br><b>17</b><br>SUN | Sep<br><b>19</b><br>TUE | Sep<br><b>22</b><br>FRI | Sep<br><b>26</b><br>TUE | Oct<br>1<br>SUN |
|-------|-------------------------|-------------------------|-------------------------|-------------------------|-------------------------|-----------------|
| a Tom | ~                       | ×                       |                         |                         | × .                     | ~               |
| Paula |                         | ~                       |                         | ~                       | ~                       |                 |
| John  | ~                       | ~                       |                         |                         | ~                       |                 |
| Emma  |                         | ~                       |                         |                         |                         |                 |
|       |                         | _                       |                         |                         |                         |                 |

Compare availability to find the best time for everyone to meet.

#### How it works

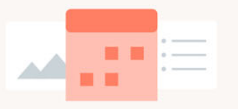

Suggest options

Select things like dates, places, or preferences for your Doodle poll.

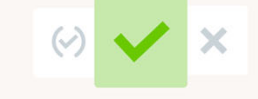

#### Invite participants to vote

With the invitation, participants can select their preferences. They don't even need an account.

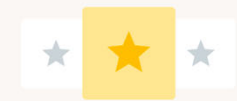

#### Select the best option

Once the votes are in, pick the final option for your Doodle poll!

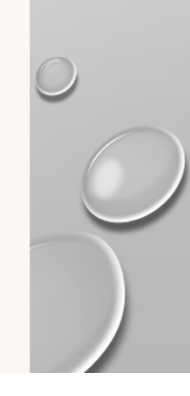

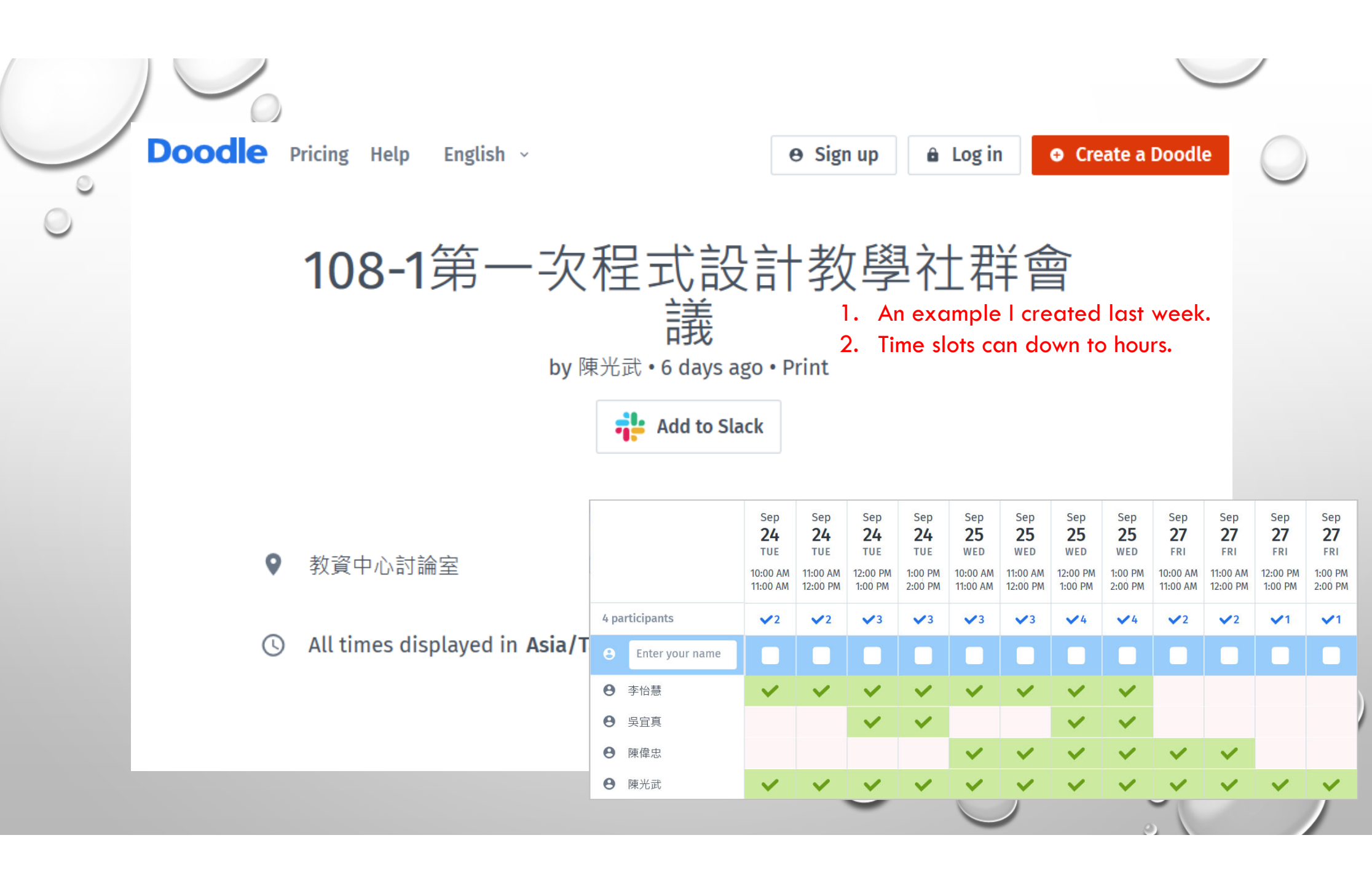

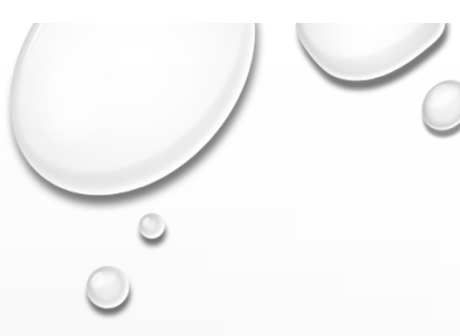

## ONLINE QUIZ, QUESTIONNAIRE, ETC.

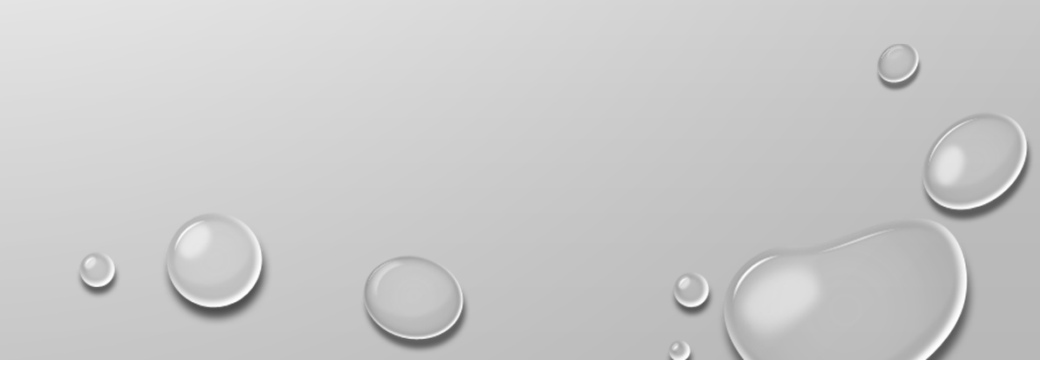

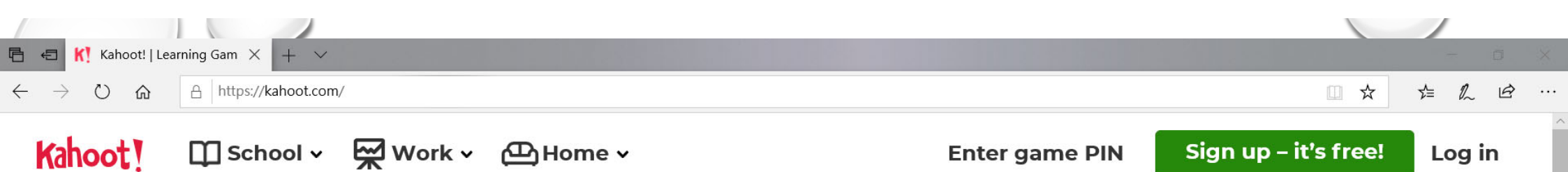

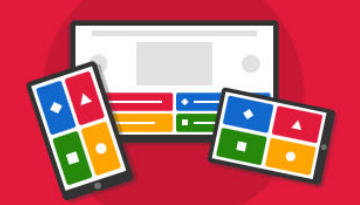

## Make learning awesome!

Kahoot! brings engagement and fun to more than 1 billion players every year at school, at work, and at home

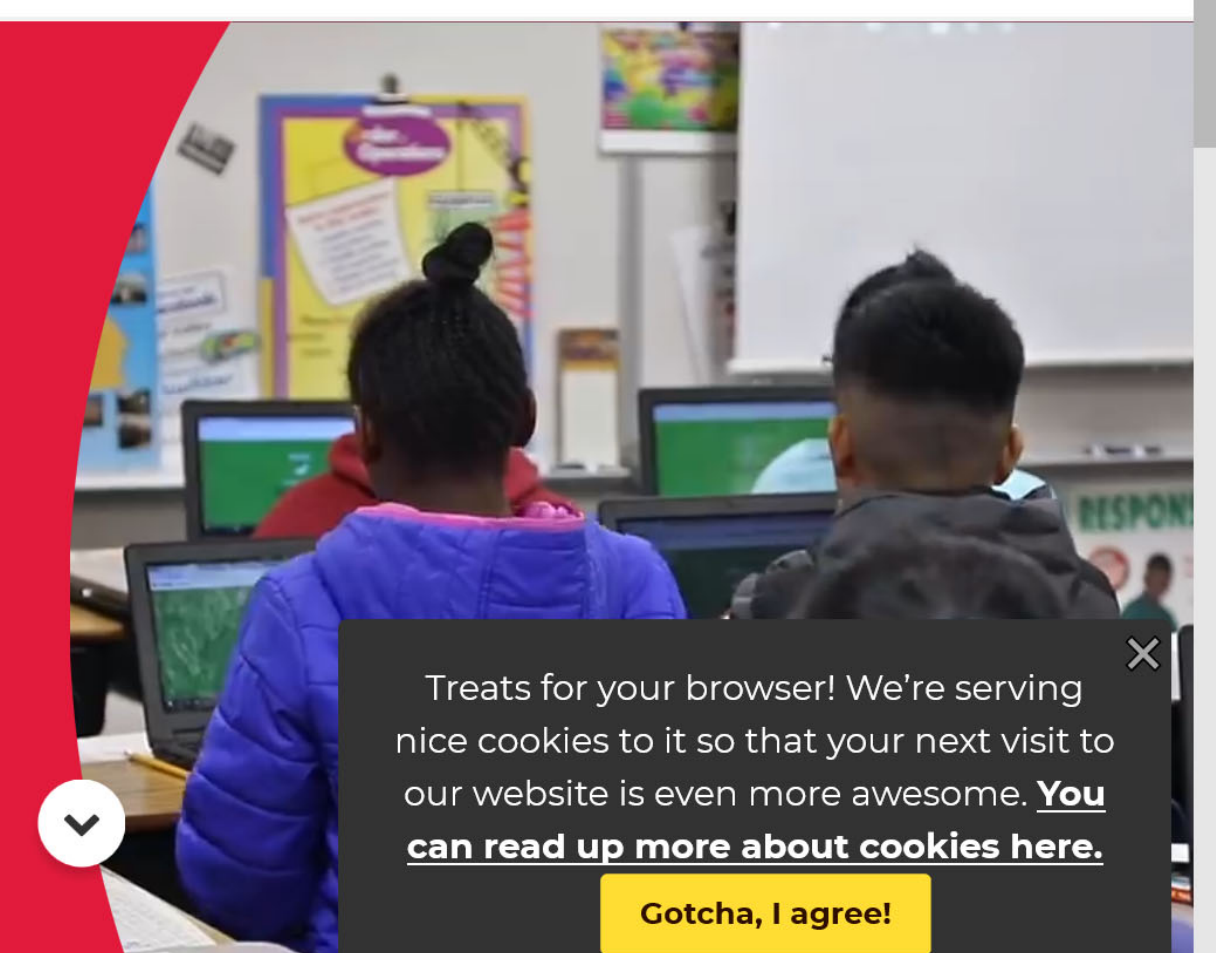

Sign up for free!

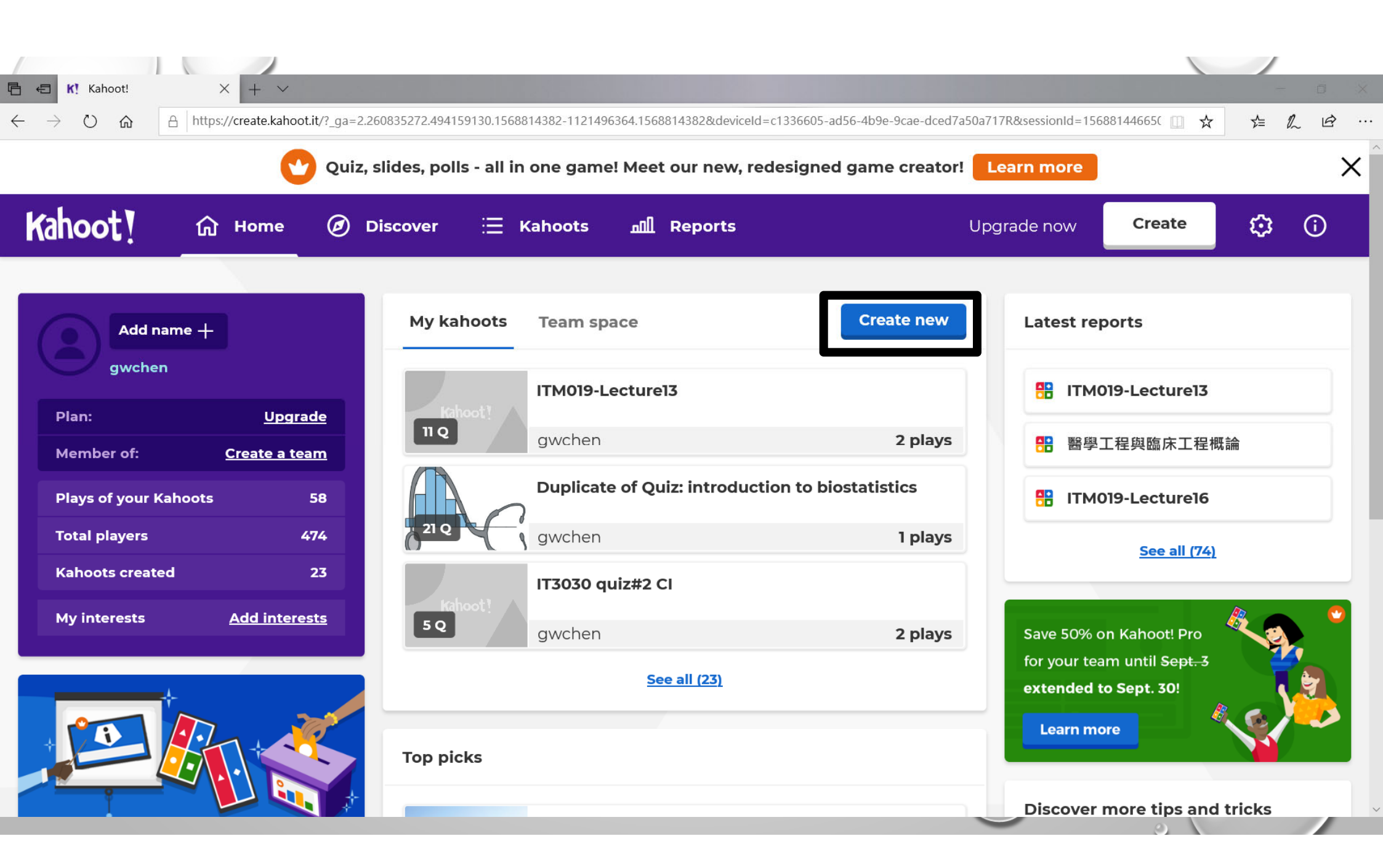

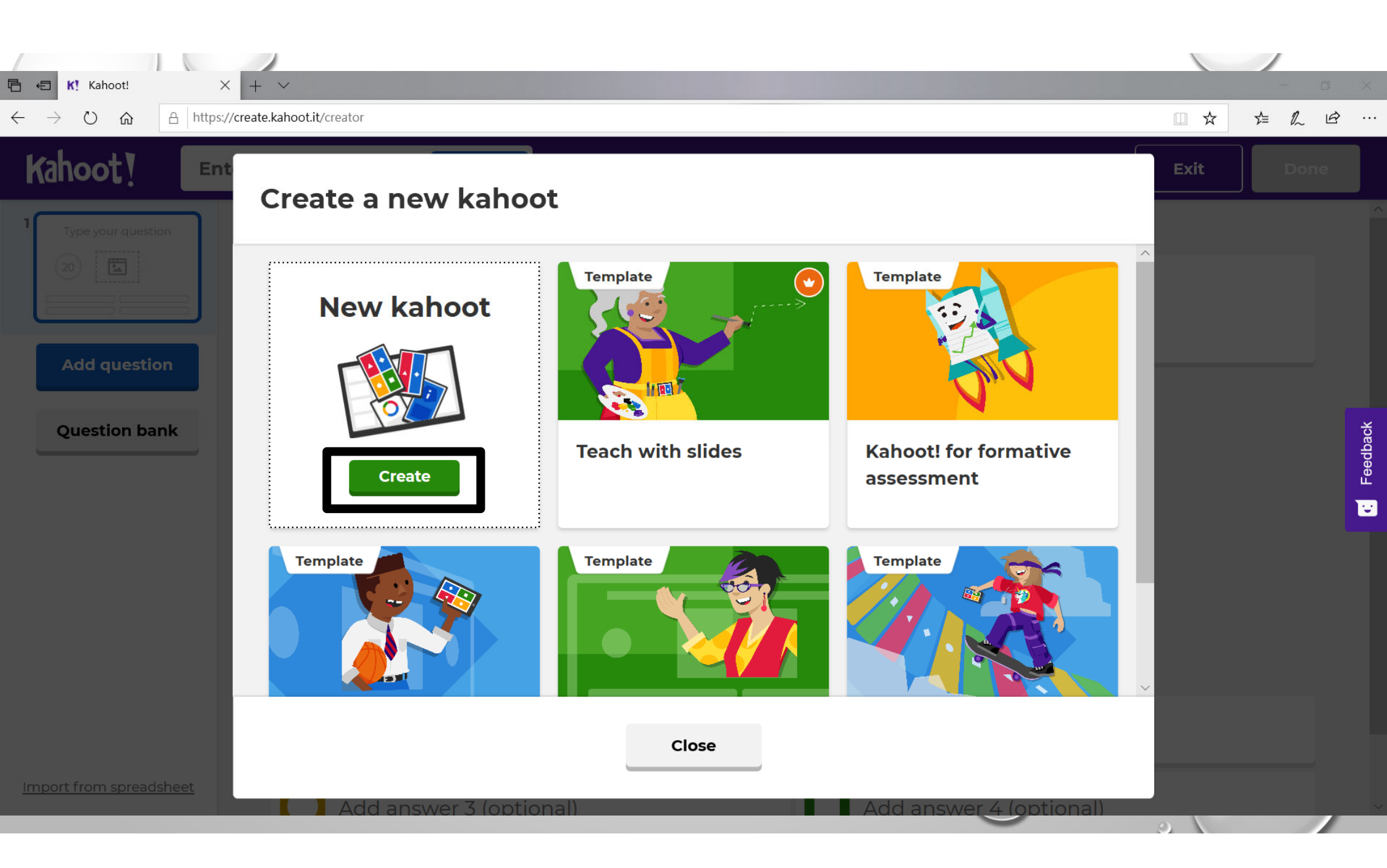

| Ē ← ■ K! Kahoot! × + ~                                                                 |                                         |                                                                                                    | - 0 ×     |
|----------------------------------------------------------------------------------------|-----------------------------------------|----------------------------------------------------------------------------------------------------|-----------|
| $\leftarrow$ $\rightarrow$ $\circlearrowright$ $\textcircled{a}$ https://create.kahoot | .it/creator                             |                                                                                                    |           |
| Kahoot! Enter kahoot title                                                             | Settings                                |                                                                                                    | Exit Done |
| Type your question     Image: Constrained state     Add question                       | Click t                                 | to start typing your question                                                                        |           |
| Question bank                                                                          | 20<br>sec                               | Drag and drop image from your computer         Image library       Upload image         YouTube link | Feedback  |
| Import from spreadsheet                                                                | Add answer 1<br>Add answer 3 (optional) | Add answer 2<br>Add answer 4 (optional)                                                              |           |
|                                                                                        |                                         |                                                                                                    | 2         |

| Ē ←⊒ K! Kahoot! × -                                                                | + ~                                                                |                                                                                                    | - a ×                                     |
|------------------------------------------------------------------------------------|--------------------------------------------------------------------|----------------------------------------------------------------------------------------------------|-------------------------------------------|
| $\leftrightarrow$ $\rightarrow$ $\circlearrowright$ $\textcircled{a}$ https://crea | ate.kahoot.it/creator/4a485990-bb47-4df5-99d8-10149990             | dc24a                                                                                              |                                           |
|                                                                                    | t title Settings 🗸 Saved                                           |                                                                                                    | Preview Exit Done                         |
| 1 1. What is the duration for this wo 20                                           | 1. What i                                                          | is the duration for this wo                                                                        | rkshop?                                   |
| Add question<br>Question bank                                                      | 20<br>sec                                                          | Drag and drop image from your computer         Image library       Upload image       YouTube link | Need to check for at<br>least one answer. |
|                                                                                    | <ul> <li>1:00 pm to 3:30 pm</li> <li>2:00 pm to 4:30 pm</li> </ul> | <ul> <li>I:30 pm to 4:00 pm</li> <li>2:30 pm to 5:00 pm</li> </ul>                                 | <ul> <li>⊘</li> </ul>                     |
| Import from spreadsheet                                                            |                                                                    |                                                                                                    |                                           |
|                                                                                    |                                                                    | $\smile$                                                                                           | 0                                         |

|                                                                                                    |                                                                                                    | ) X |
|----------------------------------------------------------------------------------------------------|----------------------------------------------------------------------------------------------------|-----|
| Kahoot!     Enter kahoot title     Settings     Saved                                                                                                    | Preview Exit Dor                                                                                      | ne  |
| <sup>1</sup> 1. What is the duration for this wo<br>20 E<br>2. How many                                                                                                    | / TAs are attending this workshop?                                                                    |     |
| 2 How many TAs are attending t   2 How many TAs are attending t   2 How many TAs are attending t   2 How many TAs are attending t   3 By clicking "Add question" I am adding the second question here.     Add question   Question bank | Drag and drop image from your computer          Image library       Upload image         YouTube link |     |
| <ul> <li>less than 20</li> <li>26~30</li> </ul>                                                                                                    | <ul> <li>⊘ ◆ 21~25</li> <li>⊘ ■ 31~35</li> </ul>                                                      |     |
| Import from spreadsheet                                                                                                    |                                                                                                    |     |

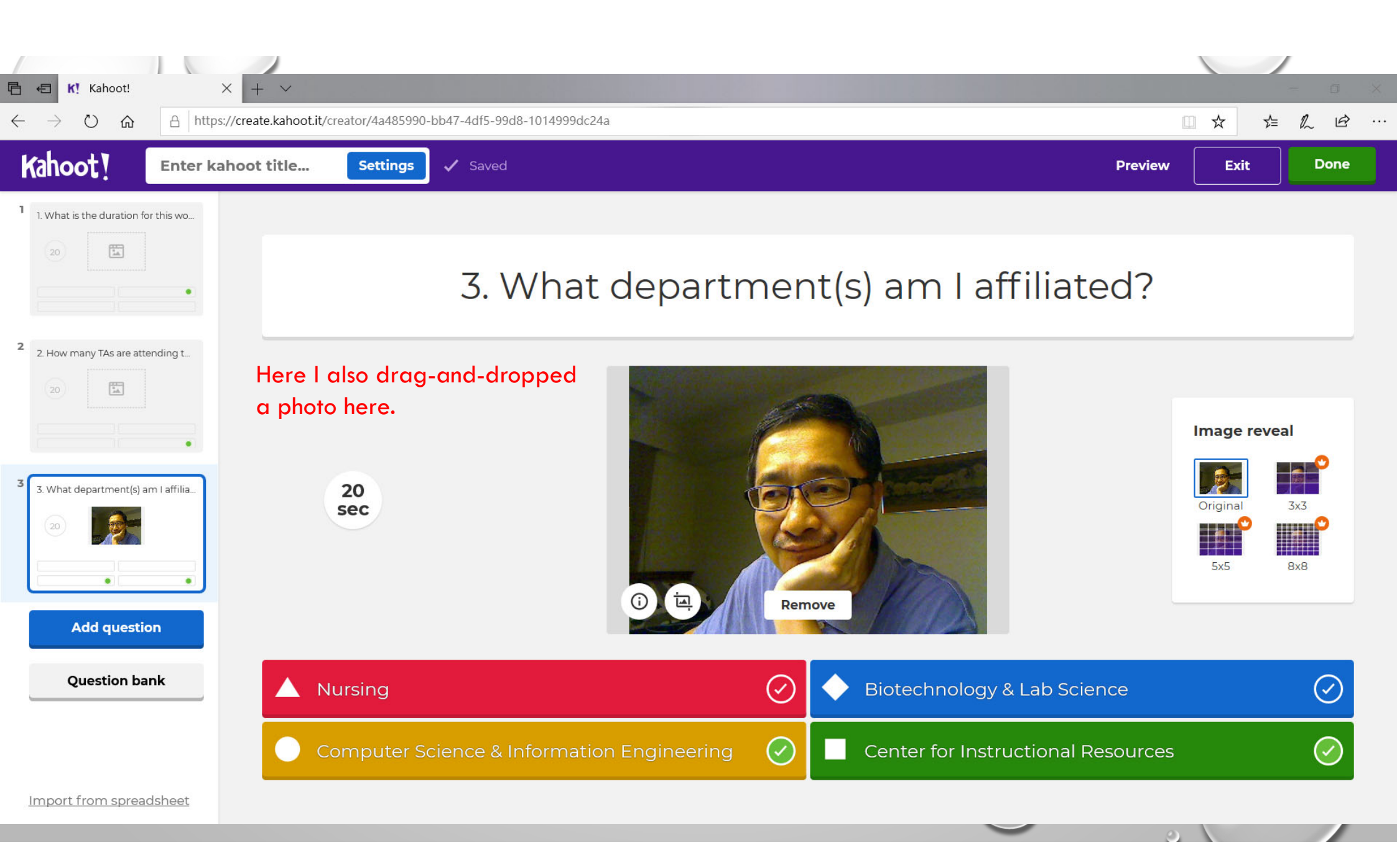

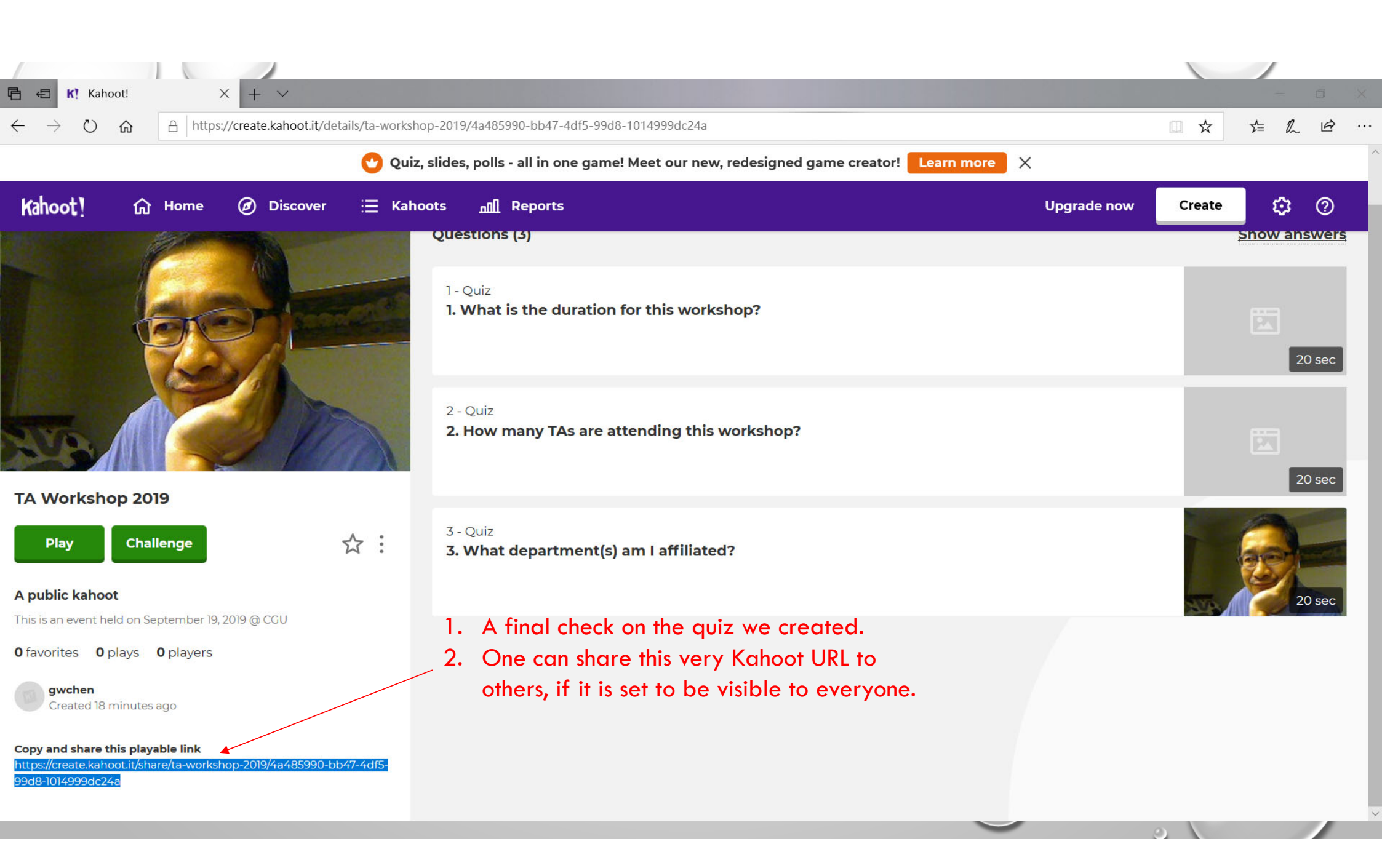

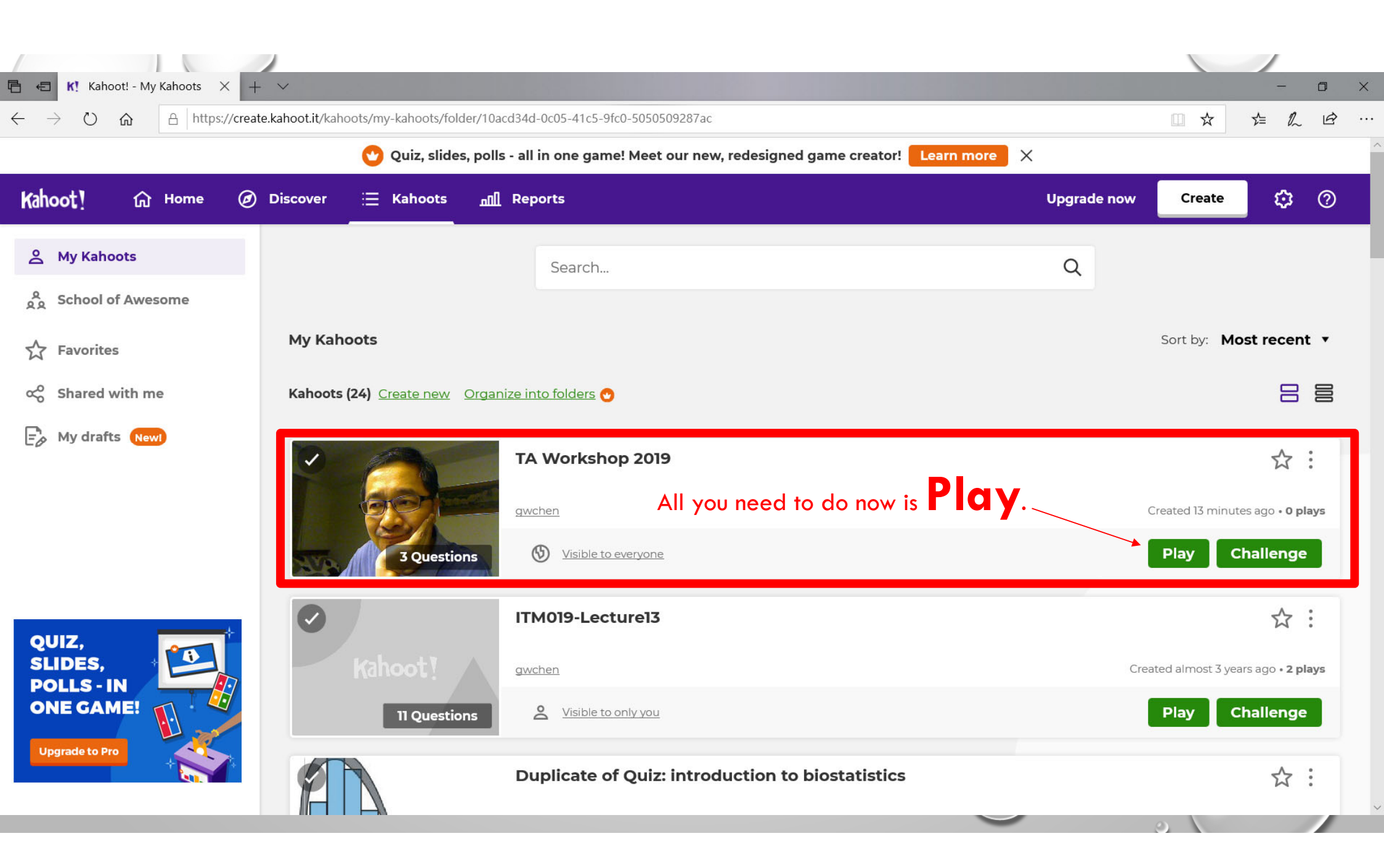

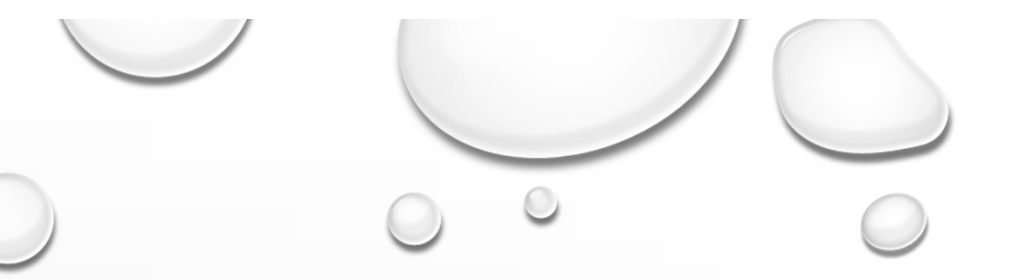

 $\bigcirc$ 

## **OTHER USEFUL TOOLS**

 $\bigcirc$ 

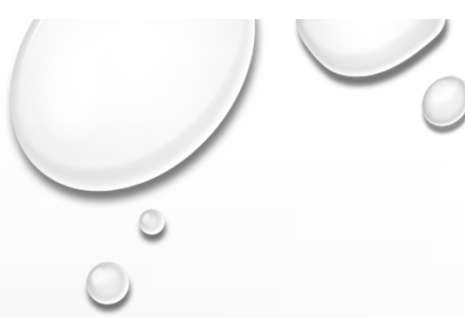

## SURVEYCAKE

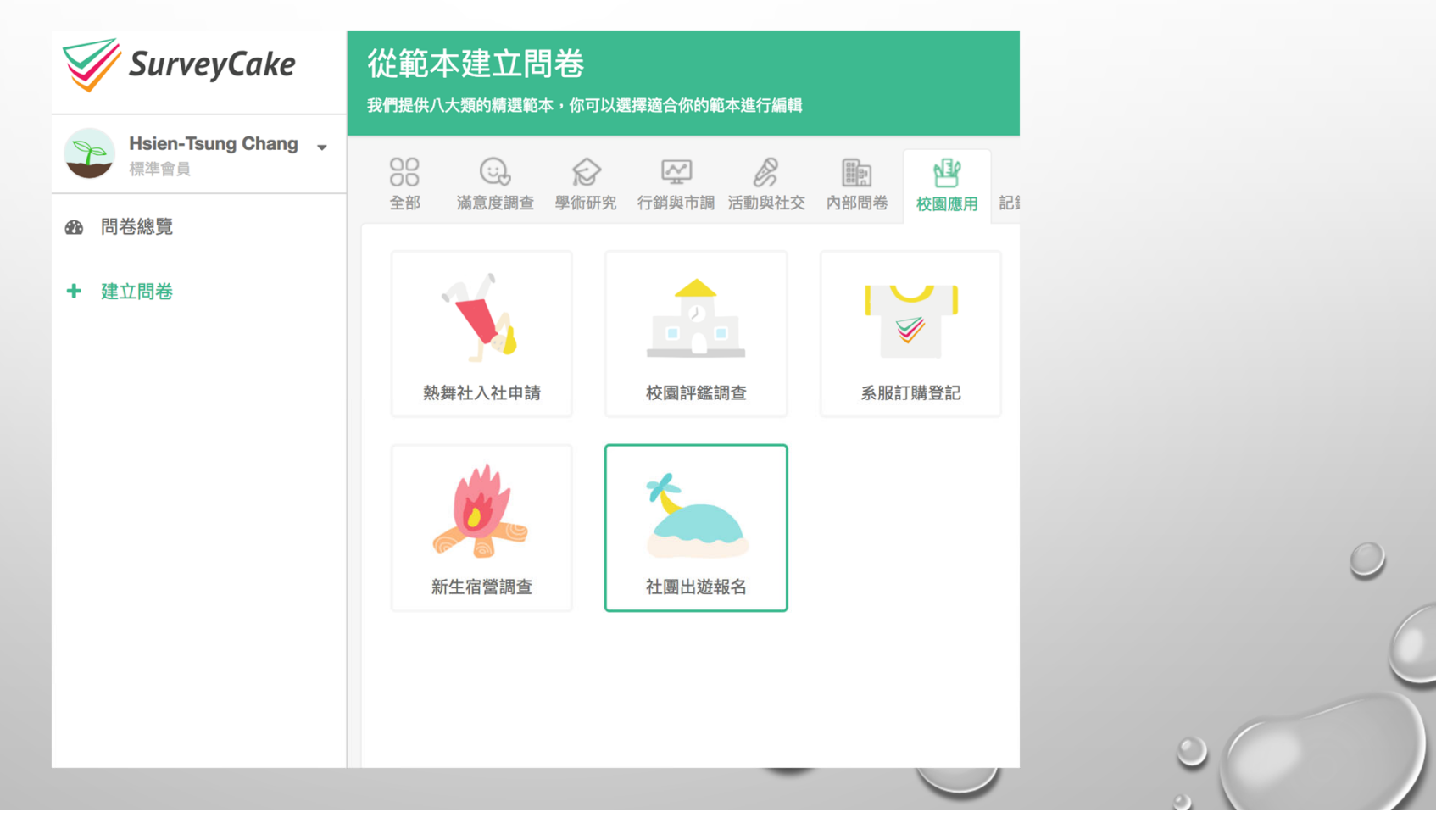

## 抄襲檢查 TURNITIN CHECK FOR PLAGIARISM

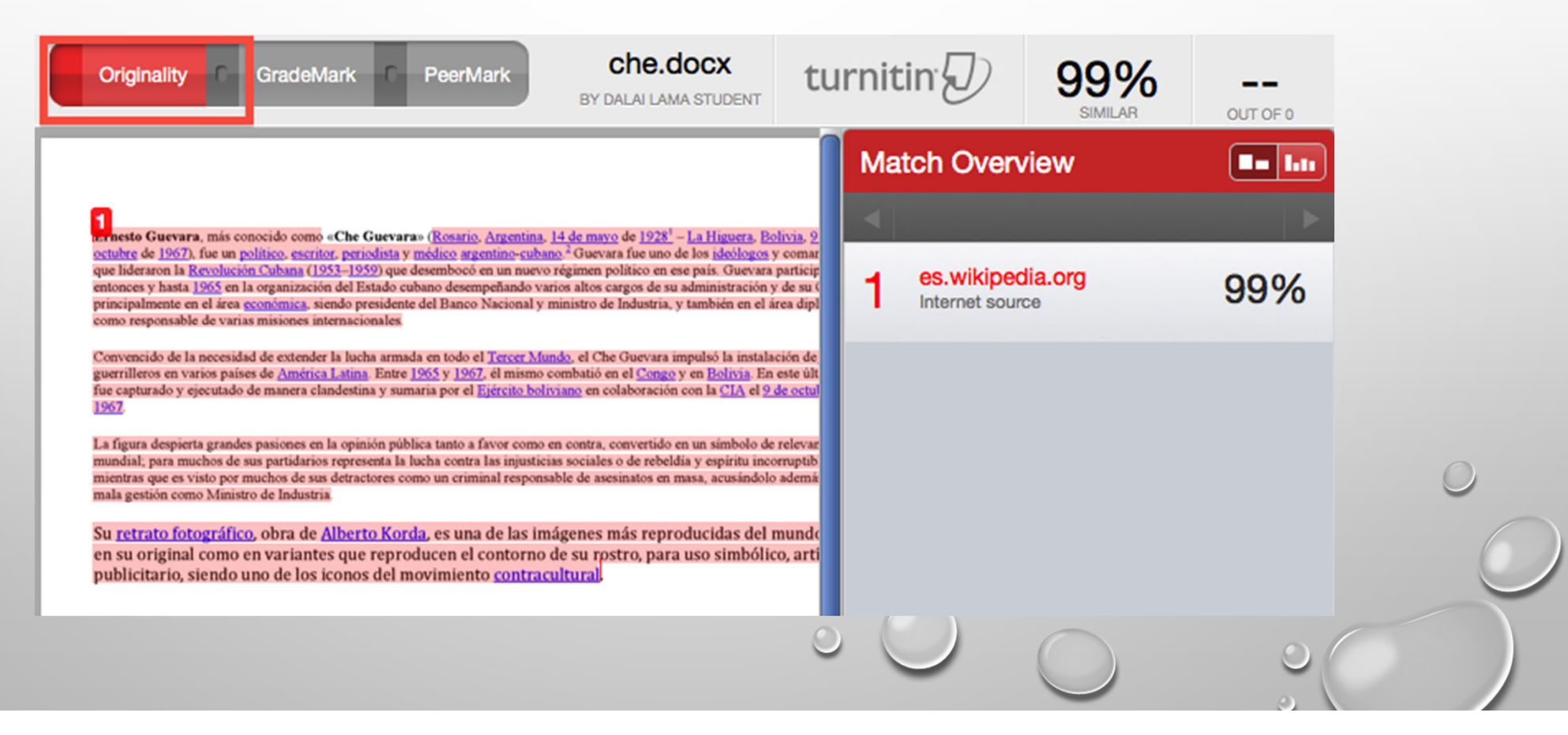

### Moss

### A System for Detecting Software Similarity

#### UPDATES

- Dec 14, 208, Added UTF8 conversion script to communit
- Feb 1, 2018 And even more community contributions have
- Nov 9, 2017 More community contributions have been ac
- Aug 31, 2017 Thanks to Chrstophe Troestler for an OCar
- May 18, 2014 Community contributions (incuding a Wind
- May 14, 2014 And here is a Java version of the submission
- May 2, 2014 Here is a <u>PHP version</u> of the submission scr
- June 9, 2011 There were two outages over the last couple management software that should prevent these problems
- April 29, 2011 There was an outage lasting a few hours to
- August 1, 2010 Everything is back to normal.
- July 27, 2010 The Moss server is back on line. There may be brief. New registrations are not yet working, but peopl
- July 25, 2010 As many (many!) people have noticed, the away on a trip. I am hopeful it will be back up within a few days.

| File 1          | File 2          | Lines Matched |    |
|-----------------|-----------------|---------------|----|
| sample1.c (97%) | sample2.c (97%) | 13            |    |
| sample1.c (62%) | sample3.c (62%) | 8             |    |
| sample1.c (62%) | sample4.c (60%) | 8             |    |
| sample2.c (62%) | sample3.c (62%) | 8             | е. |
| sample2.c (62%) | sample4.c (60%) | 8             |    |
| sample3.c (62%) | sample4.c (60%) | 8             | sk |
| sample4.c (75%) | sample6.c (73%) | 10            |    |
| sample4.c (75%) | sample5.c (73%) | 10            | 1. |
| sample5.c (95%) | sample6.c (95%) | 13            | la |
|                 |                 |               |    |

口公

₹=

A

#### What is Mass?

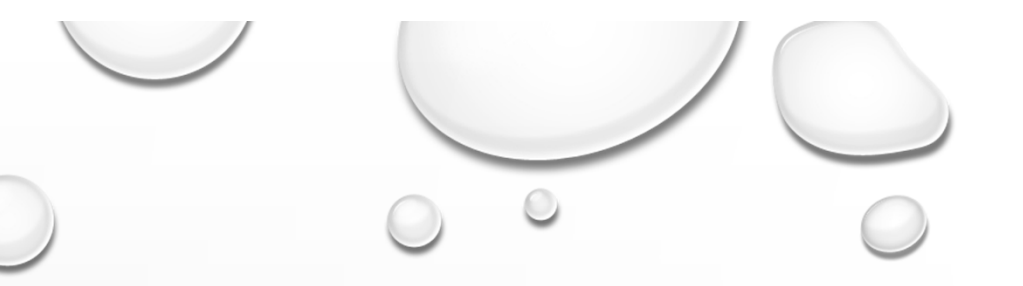

# FINAL INTERACTIONS...

1. PLAYING KAHOOT (<u>HTTPS://CREATE.KAHOOT.IT/SHARE/TA-</u> WORKSHOP-2019/4A485990-BB47-4DF5-99D8-1014999DC24A )

2. CHECKING ON SLI.DO FOR QUESTION POOL